### 关于开展 2022~2023 学年第二学期

### 学生评教的通知

各位同学:

学校将开展 2022~2023 学年第二学期学生评教工作,现将 有关事项通知如下:

#### 一、评教的目的

学生评教是指学生对课程任课教师的教学过程开展情况和 教学质量进行评价。学生评教能够为授课教师提供有效的反馈信 息,有助于教师改进教学,提升教学水平,提高教学质量,也是 学生参与教学管理的重要体现。

#### 二、要求与说明

 同学们应主动积极参与评教工作,对教师的课程教学作出 客观、真实、公正的评价。

2. 所有评教意见都以匿名的方式反映,请同学们在评教时不 要有所顾虑。

3. 本学期学生评教可在手机微信上完成。

4. 为更全面了解同学们的想法,所有同学均应参与评教,没有在学校规定时间内完成评教的同学,不能直接查询成绩,需写明未评教的原因,由所在学院负责人签字,到教务处办理手续后方可查询成绩。

三、评教时间

学生在课程开课两周后,课程结束前进行评教,课程结束后 就不能评教了。

#### 四、联系方式

学生评教由教务处负责组织,联系人:邓老师,联系电话: 65106005,联系邮箱: jwczlk@cqu.edu.cn。技术支持: 汪老师, 联系电话: 13752986935。

#### 五、学生评教操作步骤

(一)登录系统

步骤1:关注重庆大学服务号或者订阅号(扫描以下二维码), 点击菜单"服务"->"评教",输入统一认证号和密码即可进入 系统。若忘记密码,老校区学生可在A校区网络中心一楼大厅修 改密码,虎溪校区学生可在松园6栋一卡通处进行修改密码或登 记。

步骤 2: 若统一认证登录失败,还可以通过手机浏览器登录 http://jxpj.cqu.edu.cn/stu/cqusso,通过学号和教务系统密 码登录,进入系统评教。

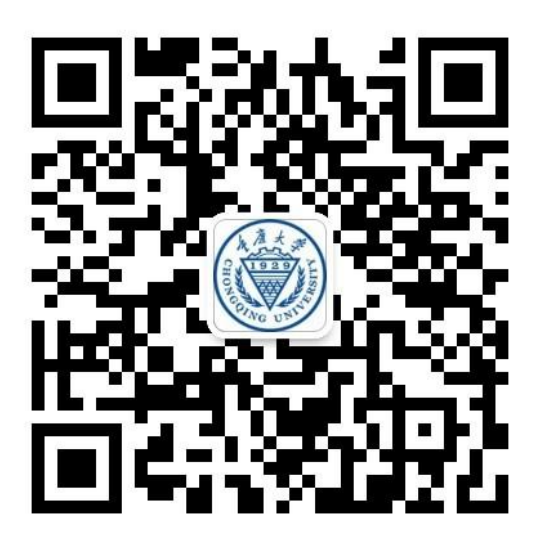

| ത     |        | 12:40         | ıb *îıb 45 | 1 ග          |                   | 12:42                | .ub <sup>40</sup> ub (44 |
|-------|--------|---------------|------------|--------------|-------------------|----------------------|--------------------------|
| ÷     | 重大薇助手  |               | 1          | ×            | 用户中心              |                      | :                        |
|       |        |               |            |              | h A to            | h Th                 | n det                    |
|       | 你好,欢迎关 | 注 cqu-helper! |            |              |                   | Thongoing un         | 大子<br>IVERSITY           |
|       |        |               |            |              |                   |                      |                          |
| Alter |        |               |            | 账号           | 请车                | 输入统一认证               | 5                        |
|       | 敬请期待   |               |            | 密码           | 请                 | 输入信息门户               | 密码                       |
|       |        |               |            | 验证码          | 冯 请               | 输入验证码                | n <del>M</del> ark       |
|       |        |               |            | □ 阅读         | 算并同意 <b>《相关</b> 务 | 条款》                  |                          |
|       | 自习室    |               |            | 注意:          |                   |                      |                          |
|       | 校车时刻表  |               |            | 1、登词<br>录。   | ₹<br>请便用信息[]]     | 户(http://i.cqu.eo    | du.cn/)账号登               |
|       |        |               |            | 2、如身<br>3 登录 | 長忘记密码,请           | 带上证件到一卡通<br>薇官方微信访问你 | 1服务柜台修改。<br>1的校内公共服      |
|       | 一卡通    |               |            | 务。           |                   |                      |                          |
|       | 考表     |               |            | 4、登京         | 永无响应,绑定1          | 信息门户                 |                          |
|       | 评教     |               |            |              |                   | 登录                   |                          |
|       | 服务     | 资讯            | 互动         |              |                   |                      |                          |

## (二)课程评教

步骤 1: 首页提示学生待评价课程数量,点击"待评课程" 或者下方菜单"课程评价",进入课程列表。如图

| 教学评教-首页                                                      | く 2017 第二学期 ~ |
|--------------------------------------------------------------|---------------|
|                                                              | 房屋结构设计        |
|                                                              | 汽车理论          |
|                                                              | 汽车理论          |
| 教学反馈 课程查询 课程评价                                               | 汽车理论——        |
| 1 0                                                          | 汽车理论          |
| 待评數课程     待填写问卷                                              | 汽车理论          |
| 我的课程 查看更多>>                                                  | 汽车现代设计理论与方法   |
| 房屋结构设计                                                       | 汽车现代设计理论与方法   |
| 汽车理论                                                         |               |
| 汽车理论化                                                        | 内燃机动力学        |
| 汽车理论                                                         | 内燃机原理         |
| ○         ○         ○           首页         课程评数         个人中心 | ()<br>首页 课程评教 |

步骤 2: 进入课程评价列表中,待评课程教师会有 **m** 标 签提示,点击对应的课程教师,进入课程详情界面,点击详情页 的"请进行评教"标签,开始评教,如图:

| く 课程评教                                                   | く 课程评教                                                      |
|----------------------------------------------------------|-------------------------------------------------------------|
| 内燃机原理     教师:谢翌     +添加标签                                | 为了提高教学质量,请同学认真负责的<br>进行教学评教!                                |
| · 请进行期末评教                                                | * I 教学设计与内容<br>老师在开课时明确告知课程目标、教学要求和考<br>核方法,教学内容与资源丰富,重点突出。 |
| 得 课程简介<br>这里是课程简介。                                       | ○ 非常满意                                                      |
| <mark>名</mark> 教师简介                                      | ○ 基本满意                                                      |
| 课程评论教学反馈                                                 | <ul> <li>不満意</li> <li>非常不満意</li> </ul>                      |
| 户**<br>2018-04-19 13:44:49<br>不错不错                       | ★ Ⅱ 教学方法<br>老师讲授清楚、生动、注重互动,通过案例、讨                           |
| 及馈<br>2018-04-19 13:37:44<br>很好                          | 论、问题探究等教学形式,使知识易于理解和掌握,<br>激发学习兴趣,引导自主学习。<br>非常满意           |
| 通过课程子习,<br>知识架构,运用所学<br>习收获大。                            | Bullity和Spuelzer、学雄体在的<br>知识去分析、解决有关问题,学                    |
| <ul> <li>○ 非常満意</li> <li>○ 満意</li> <li>○ 基本満意</li> </ul> |                                                             |
| ○ 不満意<br>综合评分:<br>与你相似的                                  | <mark>85.4</mark><br>同学有: <mark>0%</mark>                   |
|                                                          | 确定                                                          |
| * <b>对老师教学、课</b><br>很好                                   | 程学习等方面的意见或建议:                                               |
|                                                          | 参提交                                                         |

步骤 3: 学生评教后,填写对教师教学意见和建议的内容, 会匿名展示在对应的课程教师页面,如图:

| 内燃机原理     教师:谢翌     +添加标签                 |       |
|-------------------------------------------|-------|
| ▲<                                        | >     |
| ? 课程简介<br>这里是课程简介。                        |       |
| 2 教师简介                                    |       |
| 课程评论                                      | 救学 支债 |
| <b>卢**</b><br>2018-04-19 13:44:49<br>不错不错 | 亡。    |
|                                           |       |

步骤 4: 学生评教完成后,可以在个人中心->历史评教中查 看已评课程。

(三) 教学反馈

步骤1:在评教系统中,学生可以随时向教师提交"教学反馈",教师可以回复学生的"教学反馈"。点击课程详情页面右 下角的反馈按钮,提交教学反馈。如图:

| く 课程评教                                            |             | <        | 课程评教                    |
|---------------------------------------------------|-------------|----------|-------------------------|
| ☆ 内燃机原理     教师:谢翌     +添加振签     →                 |             | <b>S</b> | 內燃机原理<br>牧师:谢翌<br>+添加际签 |
| 建程简介<br>这里是课程简介。                                  |             | æ        | 我的教学反馈                  |
| 2 教师简介                                            |             | 8        | 填写日常学习中的问题反馈给老<br>师。    |
| 课程评论<br><b>卢**</b><br>2018-04-19 13:44:49<br>不错不错 | 教学反馈<br>▲ 4 | 反馈       | 取消提交                    |
| <b>卢**</b><br>2018-04-19 15:38:22<br>上课非常有激情      | 之子<br>反馈    |          |                         |

步骤 2: 教师可以看到学生提出的教学反馈,并进行回复, 学生可以在"个人中心"->"教学反馈"中查看教师对教学反馈 的回复。

| 个人中心                                   | <b>く</b> 我的教学反馈                                                                                                    |
|----------------------------------------|----------------------------------------------------------------------------------------------------|
| ○ FFF >                                | 内燃机原理-谢翌       未读         2018-04-19 15:49:43          填写日常学习中的问题反馈给老师。          谢翌回复       :这是第二条回复。         谢翌回复       :这是第二条回复。         谢翌回复       :这是第二条回复。         谢翌回复       :这是第二条回复。         谢翌回复       :这是第二条回复。 |
| <ul> <li>課程査询</li> <li>教学反馈</li> </ul> | 内燃机原理-谢翌<br>2018-04-19 15:47:42<br>反馈                                                                                                    |
|                                        |                                                                                                    |

教师登录 http://jxpj.cqu.edu.cn/platform 网页访问,点 击下方"统一身份认证平台登录",或者直接使用教师号、教务 系统密码登录。请使用谷歌浏览器、火狐浏览器、360 浏览器极 速版等浏览器访问本系统。

| <b>《》     </b>                                |
|-----------------------------------------------|
| 음 16490035                                    |
| ©                                             |
| 登录                                            |
| 统一身份认证平台登录                                    |
| 提示:请使用谷歌浏览器、火狐浏览器、IE10以上、<br>360浏览器极速模式访问本系统。 |
|                                               |
| 重庆大学版权所有 ◎ 2018                               |

## 本科生院

# 2023年3月22日